## <u>New EPAF – FOAP - CFOAP (Labor Distribution Change)</u>

Click on this link to obtain Payroll Calendars https://www.emich.edu/controller/payroll/calendars.php

| 1) <u>Select New EPAF</u>       |                                                                                                    |                                                                                                    |
|---------------------------------|----------------------------------------------------------------------------------------------------|----------------------------------------------------------------------------------------------------|
| @ ellucian                      |                                                                                                    |                                                                                                    |
| Home • Personnel Actions        |                                                                                                    |                                                                                                    |
| Electronic Personnel Action For | ms                                                                                                    |                                                                                                    |
| New ePAF                        | EPAF Approver Summary All EPAFs that you need to currently act upon are displayed in the Current tab. The queue status will be Pending, FYI, or More Information. | <b>EPAF Originator Summary</b><br>Displays only those EPAF transactions that you have<br>originated. |
|                                 | New EPAF<br>Allows you to create a new transaction.                                                                                                    | Act as a Proxy<br>Available to all self-service EPAF users who have been given<br>proxy privilege.   |
|                                 | <b>EPAF Proxy Records</b><br>Allows you to specify and authorize one or more users to<br>approve EPAFs in your absence.                                           |                                                                                                    |

### 2) <mark>Enter EID into ID Field</mark>

a) If you don't know the EID, you can also search by First Name and Last Name

| First Nan | ne                                         |                                       |                |         |
|-----------|--------------------------------------------|---------------------------------------|----------------|---------|
|           | Check the hey to limit to search an Er     | PAF Person Selection                  | La             | st Name |
|           | Check the box to inflic to search an Er    | ipioyee. Enter the Last Name and      | or Prist Name, |         |
|           | First Name                                 | Last Name                             |                |         |
|           |                                            |                                       |                |         |
|           |                                            |                                       |                |         |
| ID Field  | Enter or Generate New ID                   |                                       |                |         |
|           | (i) * indicates a required field. Enter an | D, select the link to search for an l | D, or generate |         |
|           |                                            |                                       |                |         |
|           | ID *                                       |                                       | I              |         |
|           | E00629914                                  |                                       |                |         |
|           | Andre G Bravo                              |                                       |                |         |
|           | Concerto a pravo                           |                                       |                |         |
|           | Query Date *                               |                                       |                |         |
|           | 11/16/2022                                 |                                       |                |         |
|           | Approval Category *                        |                                       |                |         |
|           |                                            | ~                                     |                |         |
|           |                                            |                                       |                |         |
|           | 60                                         |                                       |                |         |

# 3) Select "Enter Labor Distribution Change – CFOAP" in Approval Category

a) Select the drop down arrow on the Approval Category Field and Select "Enter Labor Distribution Change – CFOAP"

| ID *                                   |                         |   |
|----------------------------------------|-------------------------|---|
| E00629914                              |                         |   |
| Andre G Bravo                          |                         |   |
| Generate new ID                        |                         |   |
| Query Date *                           |                         |   |
| 11/16/2022                             | Drop down<br>arrow here | ) |
| Approval Category *                    |                         |   |
| Enter Labor Distribution Change, CFOAP |                         |   |
| Go                                     |                         |   |

### 4) Enter Query Date for which change will become EFFECTIVE in Banner

https://www.emich.edu/controller/payroll/calendars.php

a) Using the appropriate payroll calendar, enter the PAY PERIOD associated with the next future pay period, In the "Query Date" Field. (When considering the time needed to advance the ePAF through the approval routing queue. If the request does not make it through the approval queue by the ePAF due date, it will need to be voided and re-created.

b) Locate the "Last Paid Date" found in the "Employee Job Assignments to guide (below Approval Category). **EX: If the last paid date listed is 11/15/22, then 11/16/22 would be the Query Date that should be used.** 

| ſ      | ID *<br>E00629914<br>Andre G Bravo<br>Generate new ID<br>Query Date * |                          | (      | Query Date                 | >                       |            |          |             |        |
|--------|-----------------------------------------------------------------------|--------------------------|--------|----------------------------|-------------------------|------------|----------|-------------|--------|
| Choose | Enter Labor Distribu                                                  | tion Change, CFOAP<br>Go | )      | ·                          |                         |            | B)       | Last Paid D | ate    |
|        |                                                                       | Position                 | Suffix | Title                      | Time Sheet Organization | Start Date | End Date | Last Paid   | Status |
|        | Secondary                                                             | 111410                   | 00     | Mascot                     | 122750, HR Operations   | 06/01/2021 |          | 07/16/2022  | Active |
|        | Primary                                                               | 111411                   | 00     | HRIS Specialist            | 122750, HR Operations   | 07/16/2022 |          | 11/15/2022  | Active |
|        | Secondary                                                             | 111428                   | 00     | Tax/Payroll Manager        | 122750, HR Operations   | 10/16/2022 |          | 11/15/2022  | Active |
|        | Secondary                                                             | C00001                   | 00     | Employee Consultant-Hourly | 122750, HR Operations   | 10/16/2022 |          |             | Active |

c) \*\*Caution, incorrect date will cause error when submitting ePAF\*\*

5) <u>Click <mark>"Go"</mark></u>

Continued on Next Page.

### 6) Select jobs record for desired change

a) Must be active jobs record (Typically updating the primary jobs record FOAP information)

|                       |    | Details       | i                 |          |                          |                            |                                              |            |          |                |        |
|-----------------------|----|---------------|-------------------|----------|--------------------------|----------------------------|----------------------------------------------|------------|----------|----------------|--------|
| Choose<br>Primary Job | )  | ID<br>Andre G | Bravo, E00629914  |          | Query Date<br>11/16/2022 |                            | Approval Category<br>Labor Dist Change, CFOA | γP         |          |                |        |
|                       |    | Enter CFC     | DAP, CFOAP        |          |                          |                            |                                              |            |          |                |        |
| $\langle \rangle$     |    | Select        | Туре              | Position | Suffix                   | Title                      | Time Sheet Organization                      | Start Date | End Date | Last Paid Date | Status |
|                       |    |               | New Job           | Q        |                          |                            |                                              |            |          |                |        |
|                       |    |               | Secondary         | 111410   | 00                       | Mascot                     | 122750, HR Operations                        | 06/01/2021 |          | 07/16/2022     | Active |
|                       |    |               | Primary           | 111411   | 00                       | HRIS Specialist            | 122750, HR Operations                        | 07/16/2022 |          | 11/15/2022     | Active |
|                       |    |               | Secondary         | 111428   | 00                       | Tax/Payroll Manager        | 122750, HR Operations                        | 10/16/2022 |          | 11/15/2022     | Active |
|                       |    |               | Secondary         | C00001   | 00                       | Employee Consultant-Hourly | 122750, HR Operations                        | 10/16/2022 |          |                | Active |
|                       |    | All           | Jobs              | Go       |                          |                            |                                              |            |          |                |        |
| -                     | 7) | <u>Click</u>  | <mark>"Go"</mark> |          |                          | Click                      | "Go"                                         |            |          |                |        |
| (                     | Со | ntinu         | ied on next       | page     |                          |                            |                                              |            |          |                |        |

#### 8) Enter ePAF Information:

a) "Job Begin Date" this will default to Job begin date (No action needed)

b) "Job End Date" for Restricted/Grant related funds: If end date is present, this means job has

a termination record that must be removed (Must contact HR\_PAFs for assistance, If necessary) c) "Contract Begin Date and Contract End Date" - Grants/Restricted Funds ONLY

- 1. Only to be used for restricted funds or grant related funds. If not grant/restricted, please leave blank
- 2. If grant/restricted funds related please enter the start date of the grant and the end date of the grant into the Contract Begin and End Date fields.

d) Enter "Job effective date" \*\*Note – Effective date needs to be the first day of the pay period (Same as "Query Date"). If start date is in a pay period that was already processed, you must use first date of the next pay period.\*\*

e) Enter "Personnel date" (Needs to be the actual date that you would like this request to go into effect)

f) "Job Change Reason" Defaults to the Action Code "CFOAP" (No action needed)

| lob Begin Date * | ł |
|------------------|---|
|------------------|---|

| Α | 07/16/2022            |  |
|---|-----------------------|--|
|   | Job End Date          |  |
| В |                       |  |
|   | Contract Begin Date   |  |
| C | 10/01/2022            |  |
|   | Contract End Date     |  |
| С | 06/30/2023            |  |
|   | Jobs Effective Date * |  |
| D | 11/16/2022            |  |
|   | Personnel Date *      |  |
| Ε | 11/16/2022            |  |
|   | Job Change Reason *   |  |
| F | СГОАР                 |  |

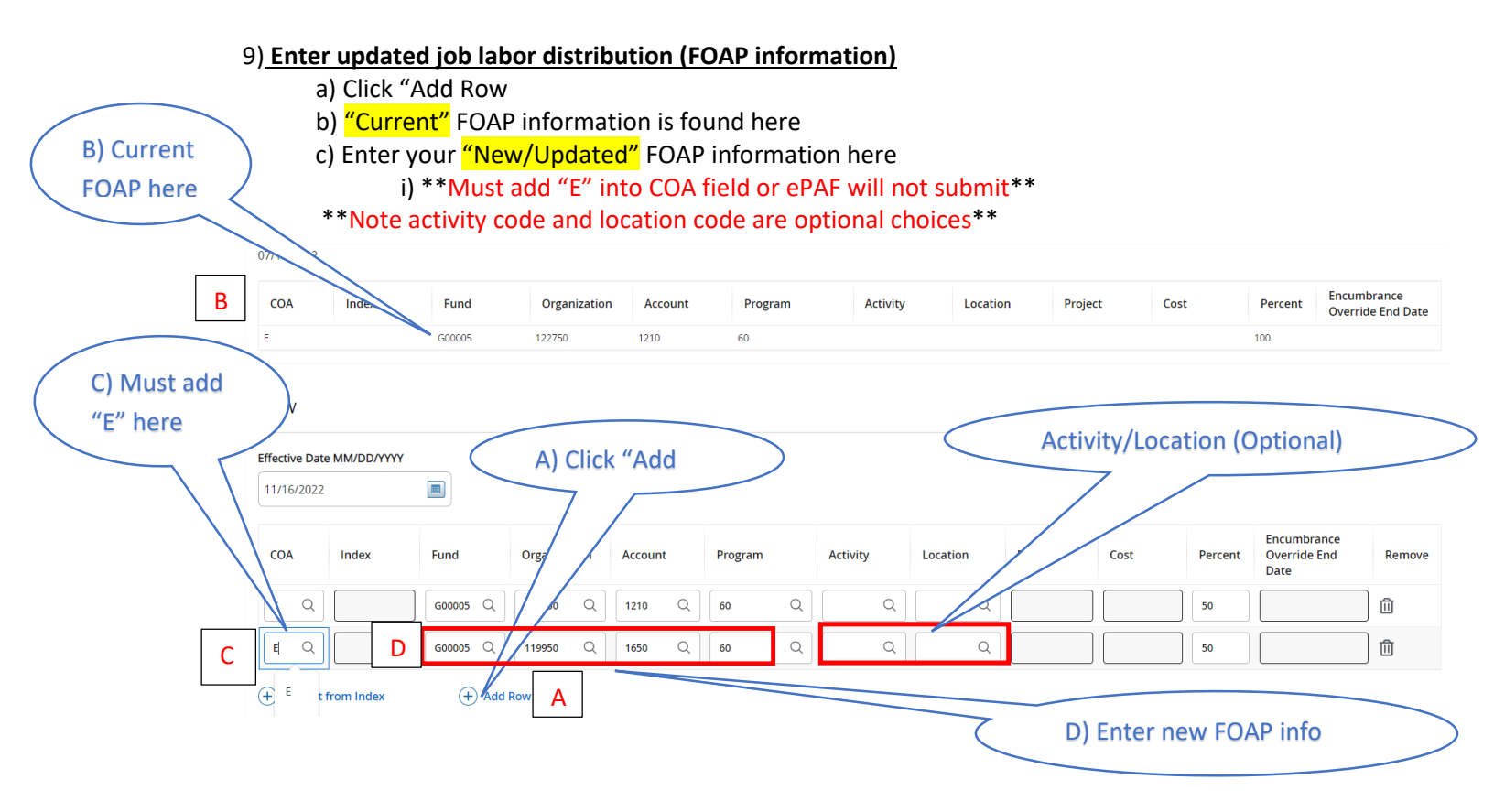

Continued on next page

#### 10) Routing Queue

a) Enter correct usernames for approval process

i) If FOAP Change is for a Grant/Restricted fund, the **"Project Director"** and **"Grants accounting"** must be added to Routing queue (Move to Steps 11 and 12)

ii) If FOAP Change is for Athletic, the **"Department Head"** must be added to the Routing Queue (Skip to Step 13)

b) \*\*Note: Do not change or remove "Approval Levels". This will cause an error when submitting ePAF. Approval levels can be added to the ePAF, but these 4 cannot be change or removed\*\*

| Routing Queue                   |    |   |                            |             |   |                 |        |
|---------------------------------|----|---|----------------------------|-------------|---|-----------------|--------|
| Approval Level                  | В  |   | User Name                  | Α           |   | Required Action | Remove |
| 45 - (BUDGET) University Budget |    | * | MHADLOCK - Campbell        | Michelle L. | ~ | Approve 🗸       |        |
| 90 - (HRIS) HR Offices          |    | ~ | SBYRD13 - Byrd, Soyini /   | Ą.          | ~ | Approve 🗸       |        |
| 95 - (PAYFYI) Payroll FYI       |    | ~ | JSALVIA1 - Salvia, John J. |             | ~ | FYI 🗸           |        |
| 99 - (PAYROL) Payroll Apply     |    | ~ | JSALVIA1 - Salvia, John J. |             | ~ | Apply           |        |
| +) Add Row<br>Comments          |    |   |                            |             |   |                 |        |
| Add Comment                     |    |   |                            |             |   |                 |        |
| Remaining Characters : 400      | 00 |   |                            |             |   |                 |        |
| Save                            |    |   |                            |             |   |                 |        |

(Continued on next page)

C) Select

**User Name** 

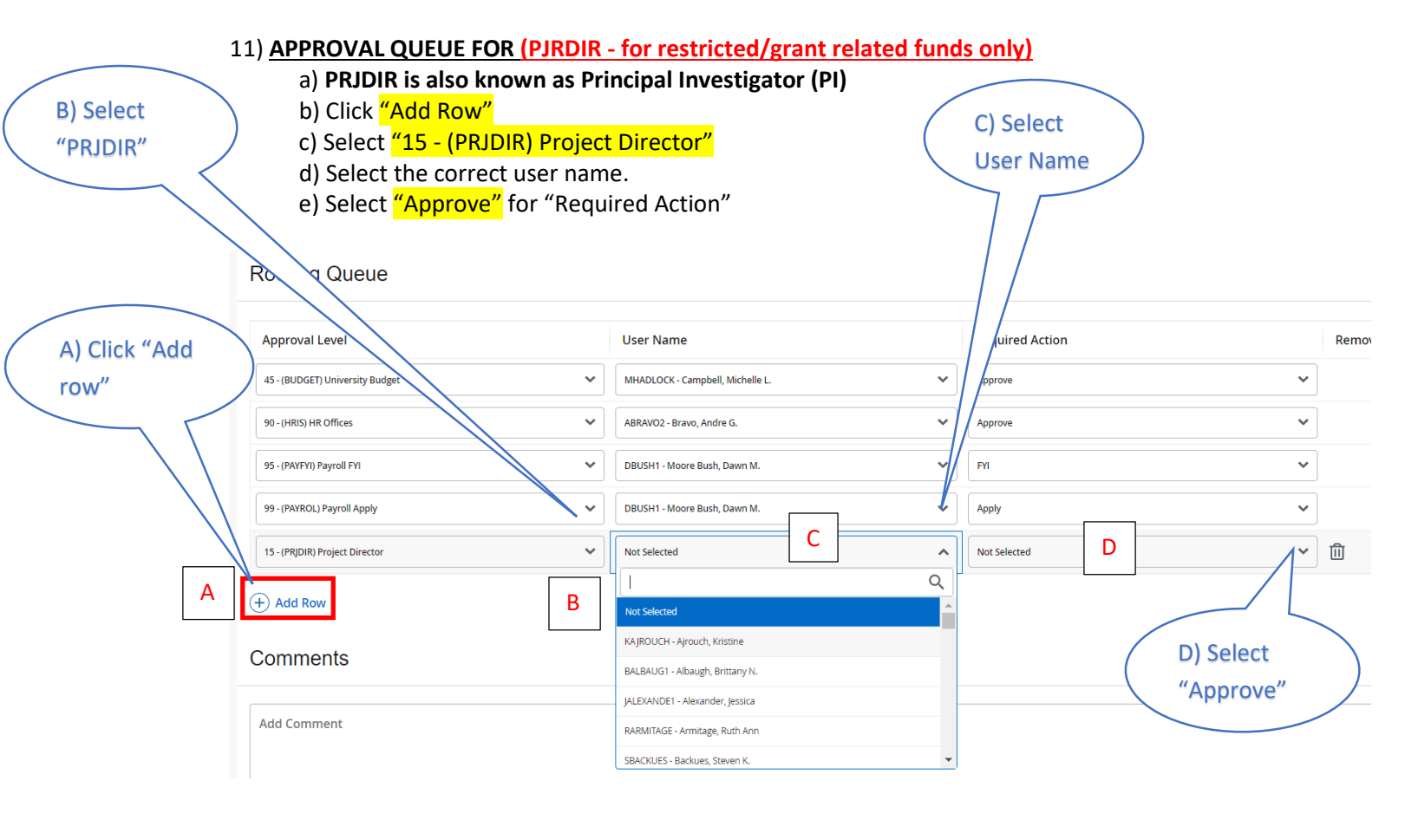

12) APPROVAL QUEUE FOR (GRANTS - for restricted/grant related funds only)

B) Select "PRJDIR" a) Click <mark>"Add Row"</mark>

- b) Select "17 (GRANTS) Grants Accounting"
  c) Select the correct user name.
- d) Select "Approve" for "Required Action"

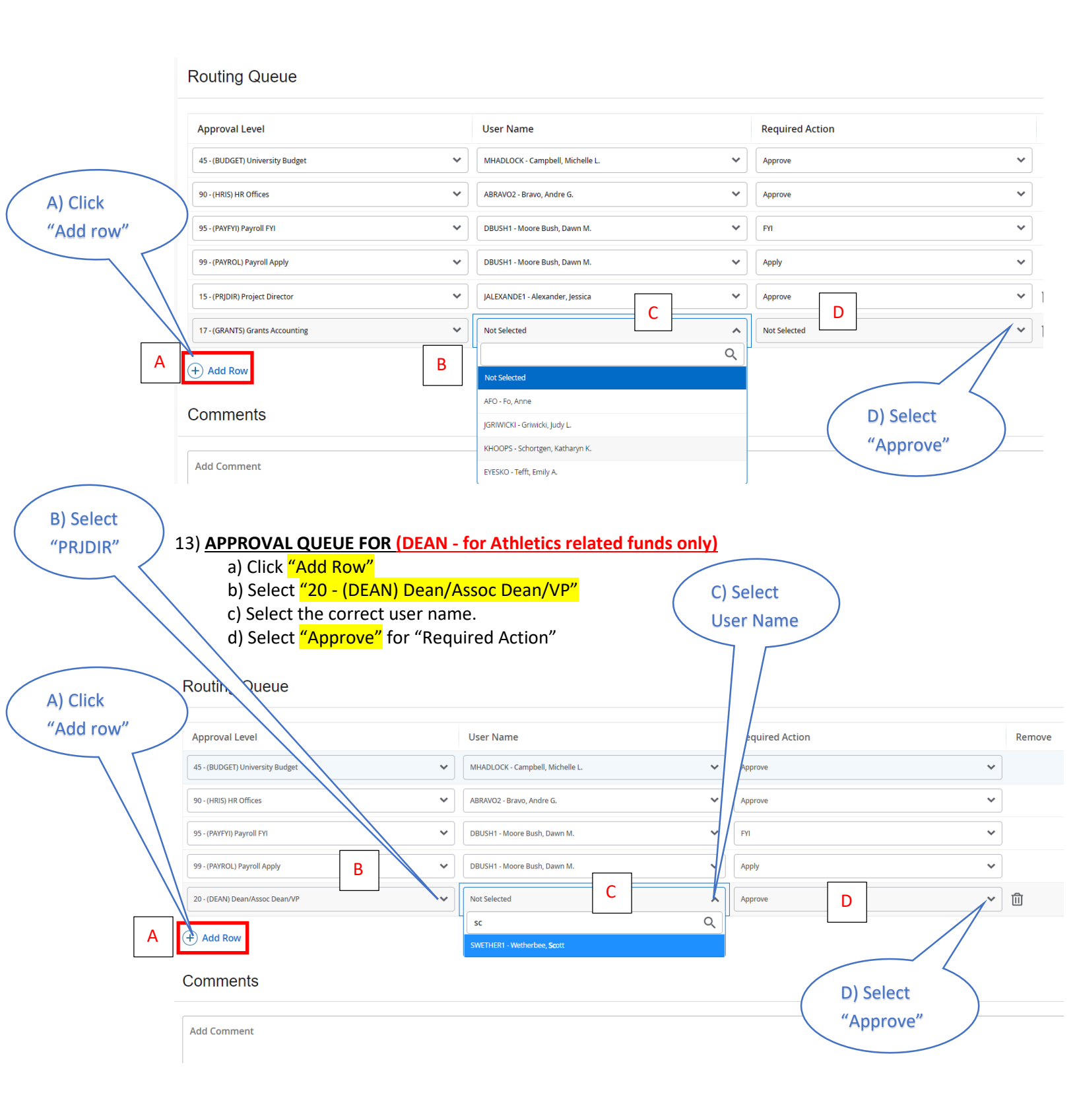

Continued on next page

### 14) Comment Box only for Grants/Restricted funds

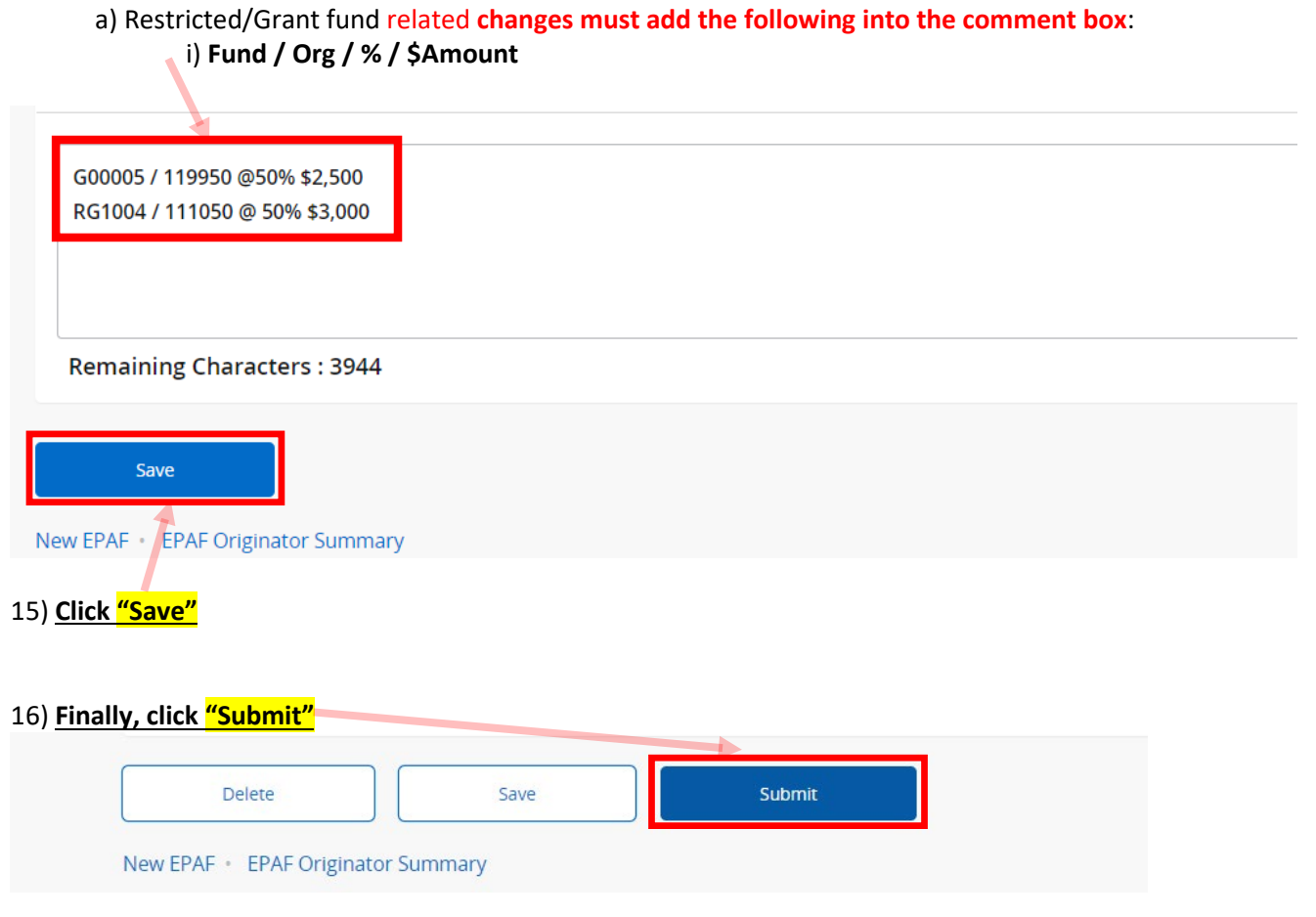

17) You will receive this green banner (below) indicating your ePAF has been submitted:

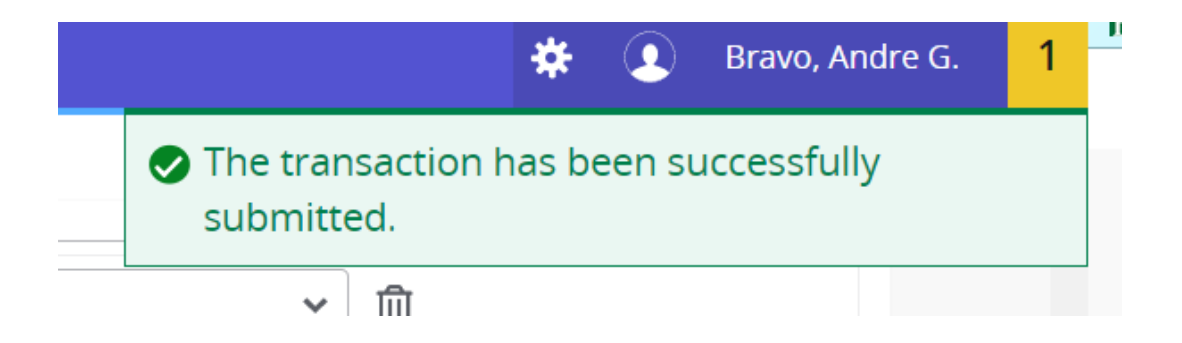

Questions and Concerns regarding your ePAF submissions can be directed to HR-PAFS@emich.edu